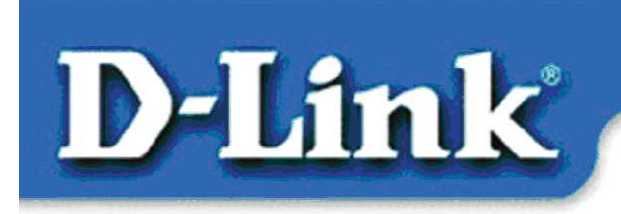

Quick Install Guide for Windows XP

> DFE-538TX 10/100 Mb Ethernet PCI Adapter

### Verpackungsinhalt:

- DFE-538TX Ethernet-PCI-Adapter
- Gedruckte Kurzanleitung für die Installation
- CD-ROM mit Handbuch und Treibern

Sollte eines dieser Teile fehlen oder beschädigt sein, wenden Sie sich an Ihren Fachhändler.

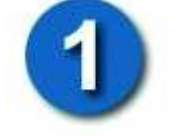

### **DFE-538TX installieren**

#### Schalten Sie vor Beginn der Installation den Computer aus, und ziehen Sie den Netzstecker.

Hinweis: Um Beschädigungen durch statische Aufladung zu vermeiden, sollten Sie vor Einbau des 10/100-Mbit-Ethernet-PCI-Adapters DFE-538TX das Metallgehäuse des Computers mit der Hand berühren, um eventuelle statische Aufladungen zu erden.

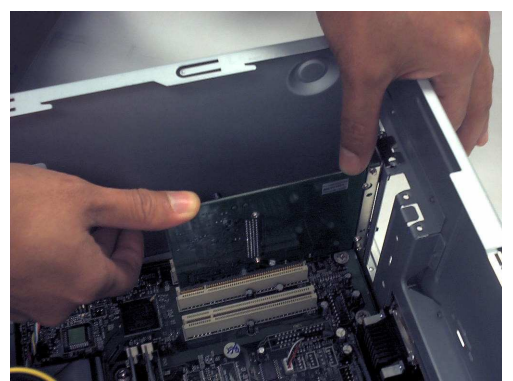

- Entfernen Sie die Gehäuseabdeckung des Computers.
- Setzen Sie den DFE-538TX vorsichtig mit sanftem Druck in einen freien PCI-Steckplatz ein. PCI-Steckplätze sind in der Regel weiß oder hellbraun.
- Sichern Sie den DFE-538TX mit einer Schraube.

• Bringen Sie die Gehäuseabdeckung wieder an.

# 2

**Treiber installieren** 

#### SCHLIEßEN SIE DAS NETZKABEL WIEDER AN, UND SCHALTEN SIE DANN DEN COMPUTER EIN.

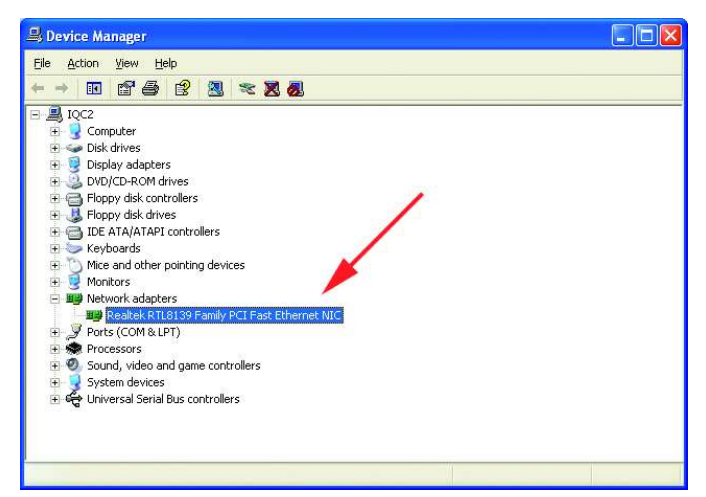

Klicken Sie auf START >EINSTELLUNGEN> SYSTEMSTEUERUNG> SYSTEM>HARDWARE >GERÄTE-MANAGER.

Blättern Sie zu "Netzwerkadapter".

In der Regel werden von Windows XP automatisch "Realtek"-Treiber geladen (siehe Abbildung links).

| 🚇 Device Manager                                                                                                    |                                                                                  |  |
|----------------------------------------------------------------------------------------------------|----------------------------------------------------------------------------------|--|
| File Action View Help                                                                                                    |                                                                                  |  |
| + - 🖪 🗗 🖨 😫 💈                                                                                                    | u 🛪 🔀 👼                                                                          |  |
| Computer Computer Computer Disk drives Disk drives Disky adapters DVD/CD-ROM drives DVD/CD-ROM drives DVD/CD-ROM drives DIDE ATA/ATAPI controllers Montors Montors Montors Montors | s                                                                                |  |
| Restek R113139 Fe Ports (COM & LPT) Processors System devices System devices Universal Serial Bus con                                                                              | Update Driver<br>Disable<br>Uninstall<br>Scan for hardware changes<br>Properties |  |
| Launches the Hardware Update Wizar                                                                                                    | d for the selected device.                                                       |  |

Klicken Sie mit der rechten Maustaste auf "Realtek". Wählen Sie "Treiber aktualisieren". Die Treiberinstallation ist abgeschlossen.

Sollte der **"Realtek"-**Treiber nicht unter **"Netzwerkadapter"** aufgeführt werden, dann klicken Sie auf START> SYSTEMSTEUERUNG.

Klicken Sie auf "Auf klassische Ansicht umschalten".

Doppelklicken Sie auf "**Hardware"**. Der **Hardware-Assistent** wird angezeigt. Folgen Sie den Anweisungen des **Hardware-Assistenten**, um die Treiberinstallation abzuschließen (siehe Schritt 3).

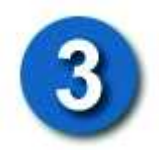

#### LEGEN SIE DIE DFE-538TX-TREIBER-CD-ROM IN DAS CD-ROM LAUFWERK EIN.

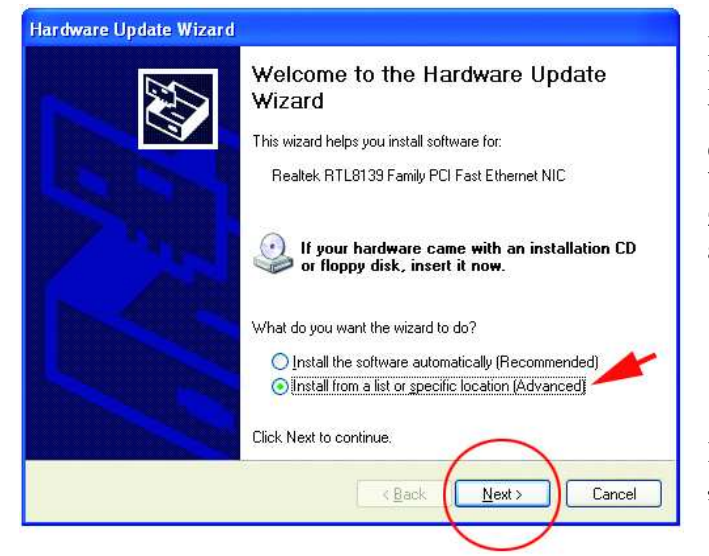

Das abgebildete Dialogfeld wird angezeigt. Wählen Sie "**Eine Liste der Treiber in einem bestimmten Verzeichnis zum Auswählen anzeigen"**.

Klicken Sie auf "Weiter".

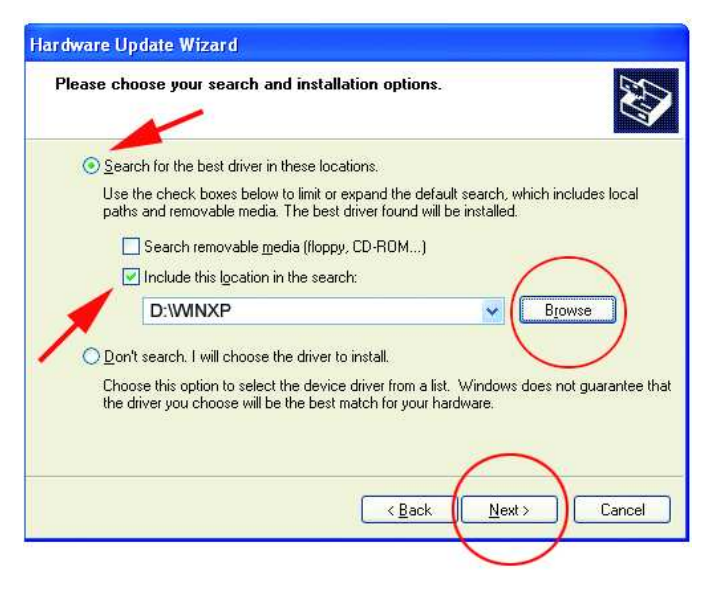

Wählen Sie "Nach den besten Treibern suchen".

Suchen Sie die Treiber auf der Treiber-CD, z. B. "D:\WINXP", wobei "D:" Ihr CD-ROM-Laufwerk bezeichnet.

Klicken Sie auf "Weiter".

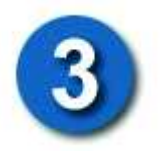

| Hardware Update Wizard                                                                                 |                                    |
|----------------------------------------------------------------------------------------------------|------------------------------------|
| Select Network Adapter<br>Which network adapter do you want to install?                                | Ð                                  |
| Click the Network Adapter that matches your hardwinstallation disk for this component, click Have Disk | sie, then click DK. If you have an |
| Network Adenter                                                                                        |                                    |
| Dunk DEFESSION PCI Adapter                                                                             |                                    |
| This driver is digitally signed.<br>Jell me why driver staning is important                            | Have Disk                          |
|                                                                                                    | k Next Cancel                      |

Klicken Sie auf **"D-Link DFE-538TX PCI Adapter"** (siehe Abbildung).

Klicken Sie auf "Weiter".

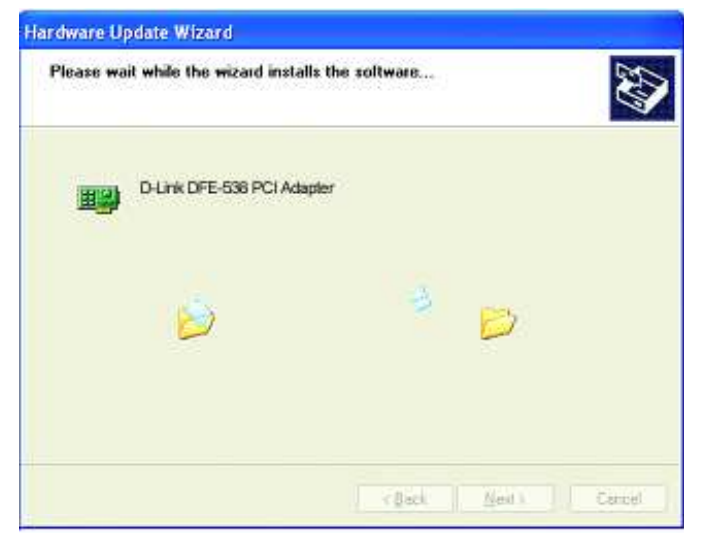

Windows XP lädt die Treiber und die erforderlichen Systemdateien.

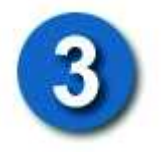

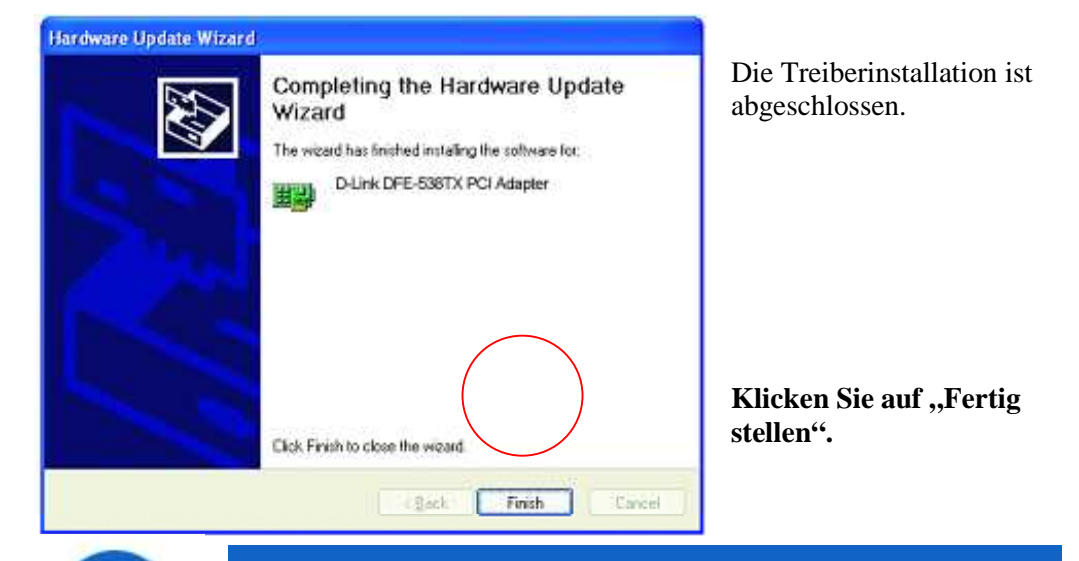

#### Installation überprüfen

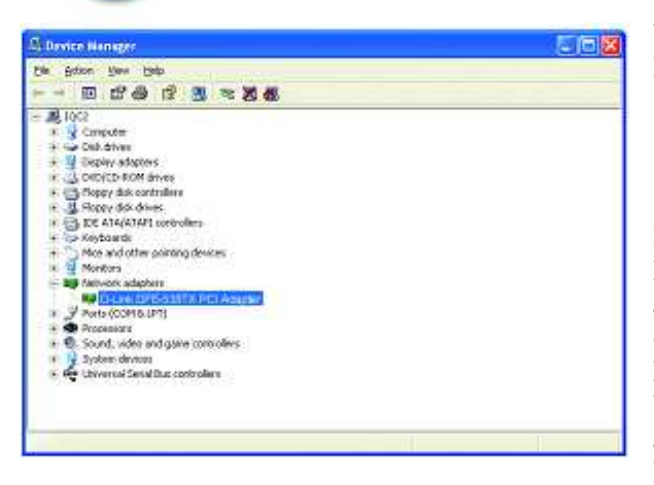

Wählen Sie START> EINSTELLUNGEN> SYSTEMSTEUERUNG> SYSTEM>HARDWARE> GERÄTE-MANAGER.

Blättern Sie nach unten, und klicken Sie auf "Netzwerkadapter", um die erfolgreiche Installation des DFE-538TX zu überprüfen. Wenn wie in der Abbildung "D-Link DFE-538TX" (ohne Fehlermeldung) angezeigt wird,

wurde die Installation erfolgreich abgeschlossen.

#### Technische Unterstützung

Aktualisierte Versionen von Software und Benutzerhandbuch finden Sie auf der Website von D-Link unter <u>www.dlink.de</u>.

**D-Link** bietet kostenfreie technische Unterstützung für Kunden innerhalb Deutschlands, Österreichs, der Schweiz und Osteuropas.

Unsere Kunden können technische Unterstützung über unsere Website, per E-Mail oder telefonisch anfordern.

Telefonische technische Unterstützung erhalten Sie montags bis donnerstags von 08.00 bis 19.00 Uhr, freitags von 08.00 bis 17.00 Uhr.

Website für technische Unterstützung: www.dlink.de

E-Mail: <u>support@dlink.de</u>

Telefon: 00800 7250 4000

Wenn Sie Kunde von **D-Link** außerhalb Deutschlands, Österreichs, der Schweiz und Osteuropas sind, wenden Sie sich bitte an die zuständige Niederlassung aus der Liste im Benutzerhandbuch.

## **D-Link**

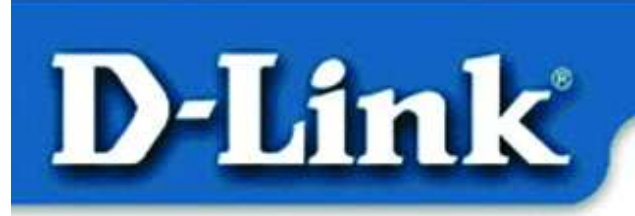

Quick Install Guide for Windows 98, ME, 2000

DFE-538TX Fast Ethernet Adapter

#### Verpackungsinhalt:

DFE-538TX Fast-Ethernet-Adapter Kurzanleitung für die Installation CD-ROM mit Treibersoftware

Sollte eines dieser Teile fehlen oder beschädigt sein, wenden Sie sich an Ihren Fachhändler.

## Installieren Sie zunächst die Treiber, BEVOR Sie den DFE-538TX in einen PCI-Steckplatz einsetzen.

#### Vor der Installation

Wenn Sie den DFE-538TX bereits in einem PCI-Steckplatz installiert haben, können Sie als erfahrener Benutzer den Hardware-Assistenten aufrufen und die Position des Treibers auf der CD-ROM manuell angeben.

Wir empfehlen jedoch, den Hardware-Assistenten zu beenden und stattdessen die Funktion "Install Drivers" auf der CD-ROM zu verwenden.

Nachfolgend ist die korrekte Installationsreihenfolge kurz zusammengefasst:

- Führen Sie von der mitgelieferten CD-ROM aus die Treiberinstallation durch.
- Schalten Sie den Computer aus, und installieren Sie den **DFE-538TX** in einem PCI-Steckplatz.
- Starten Sie den Computer neu, um die Installation abzuschließen.

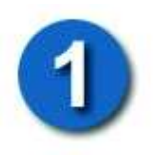

## Treiber für DFE-538TX installieren

- Schalten Sie den Computer EIN.
- Legen Sie die mitgelieferte CD-ROM in das

CD-ROM-Laufwerk ein.

Das folgende Dialogfeld wird angezeigt:

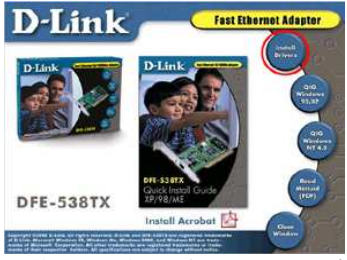

Klicken Sie auf "Install Drivers".

Unter Windows 2000 und Windows ME wird die folgende Meldung angezeigt:

| install | × |
|---------|---|
| Finish  |   |
| OK      |   |

Klicken Sie auf "OK".

Unter Windows 98 / 98 SE wird das folgende Dialogfeld angezeigt:

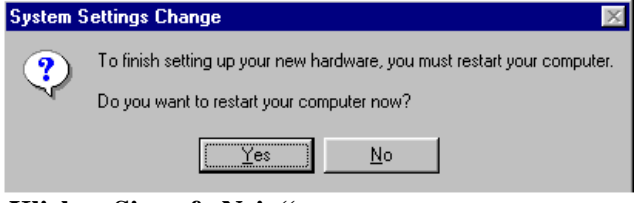

Klicken Sie auf "Nein".

#### Schalten Sie dann den Computer aus, und ziehen Sie den Netzstecker.

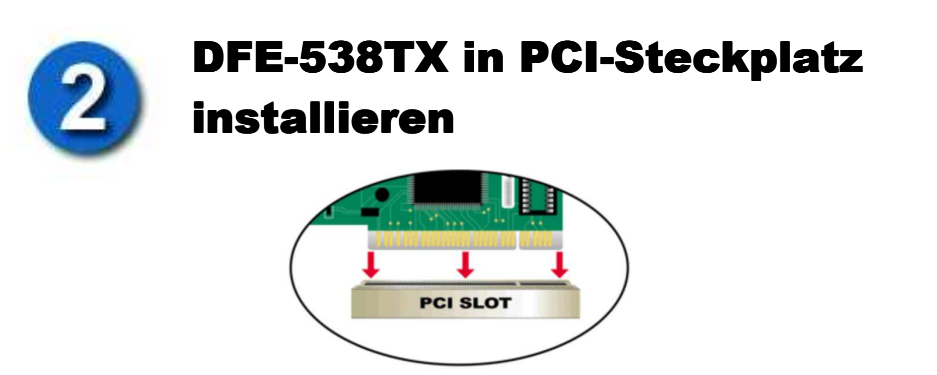

Hinweis: Vermeiden Sie elektrostatische Ladungen, indem Sie vor dem Berühren des DFE-538TX kurz eine blanke, geerdete Metalloberfläche berühren.

- Schalten Sie den Computer **aus**, und **ziehen** Sie den Netzstecker.
- Entfernen Sie die Gehäuseabdeckung des Computers. (Schlagen Sie hierzu ggf. im Benutzerhandbuch des Computers nach.)
- Wählen Sie einen freien PCI-Steckplatz. PCI-Steckplätze sind normalerweise weiß oder hellbraun.
- Entfernen Sie das Slotblech (kleiner Blechwinkel an der Rückseite des Computers, der die Öffnung für die Karte verdeckt).
- Setzen Sie den DFE-538TX vorsichtig mit sanftem Druck in den PCI-Steckplatz ein.
- Sichern Sie den DFE-538TX mit der zuvor entfernten Schraube des Slotblechs.
- Bringen Sie die Gehäuseabdeckung wieder an.

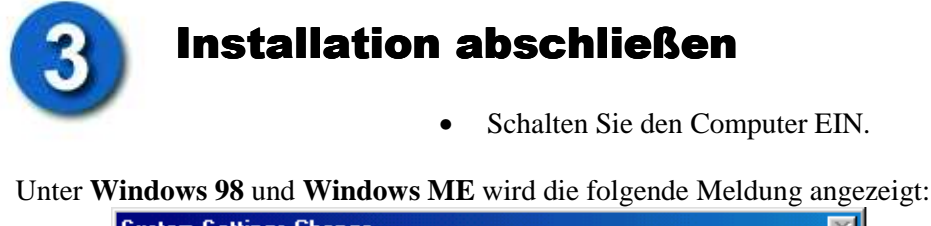

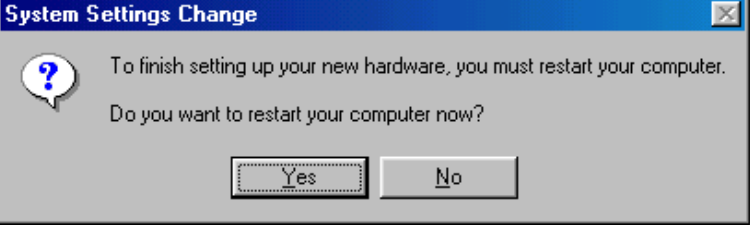

Klicken Sie auf "Ja", um den Computer neu zu starten.

Unter Windows 2000 wird das folgende Dialogfeld angezeigt:

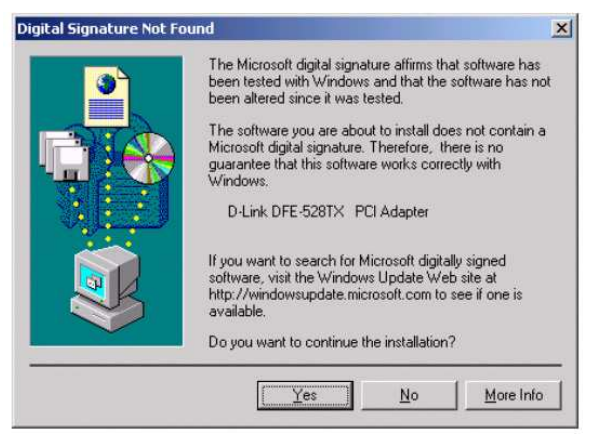

Klicken Sie auf **"Ja"**, um den Installationsvorgang abzuschließen. (*Hinweis: Unter Windows 2000 ist kein Neustart erforderlich.*)

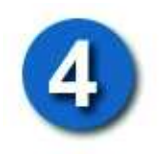

## Installation überprüfen

- Wählen Sie START>AUSFÜHREN.
- Geben Sie "winipcfg" ein. (Geben Sie unter Windows 2000 "ipconfig/all" ein.) In manchen Fällen ist es erforderlich, die IP-Adresse freizugeben und erneut zuzuweisen. Vergewissern Sie sich, dass im Dropdown-Menü der DFE-538TX als Adapter angegeben ist.
- Wenn die IP-Adresse zum gleichen IP-Bereich und zur gleichen Subnetzmaske wie das lokale Netzwerk gehört, öffnen Sie einen Browser, und überprüfen Sie die Verbindung zum Internet.

#### **TECHNISCHE UNTERSTÜTZUNG**

Aktualisierte Versionen von Software und Benutzerhandbuch finden Sie auf der Website von **D-Link** unter <u>www.dlink.de</u>. **D-Link** bietet kostenfreie technische Unterstützung für Kunden innerhalb Deutschlands, Österreichs, der Schweiz und Osteuropas. Unsere Kunden können technische Unterstützung über unsere Website, per E-Mail oder telefonisch anfordern.

Telefonische technische Unterstützung erhalten Sie montags bis donnerstags von 08.00 bis 19.00 Uhr, freitags von 08.00 bis 17.00 Uhr.

Web: <u>www.dlink.de</u> E-Mail: <u>support@dlink.de</u> Telefon: 00800 7250 4000

Wenn Sie Kunde von **D-Link** außerhalb Deutschlands, Österreichs, der Schweiz und Osteuropas sind, wenden Sie sich bitte an die zuständige Niederlassung aus der Liste im Benutzerhandbuch.

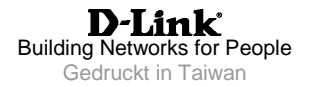